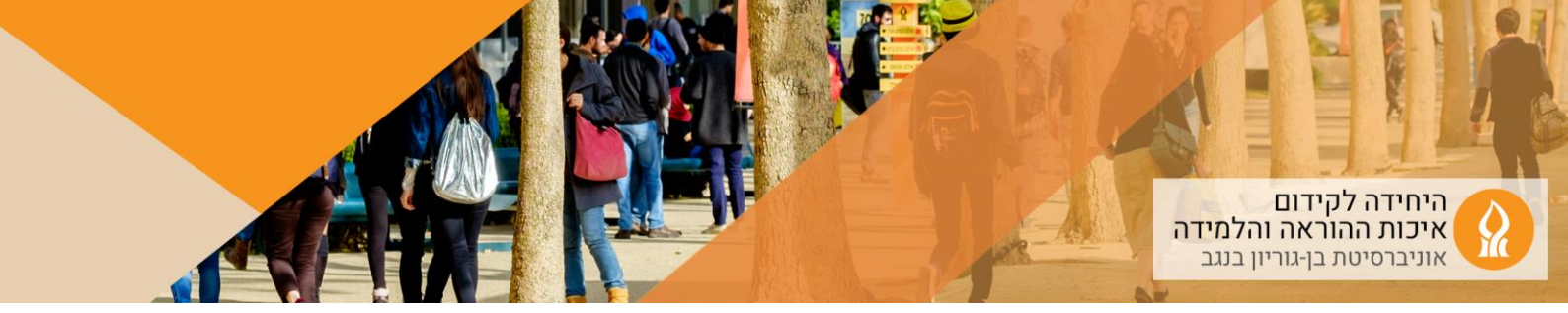

## כיצד להעלות קובץ (ללא גרירה)?

1. יש להכנס לאתר הקורס אליו מעוניינים להעלות קובץ, ולהפעיל עריכה:

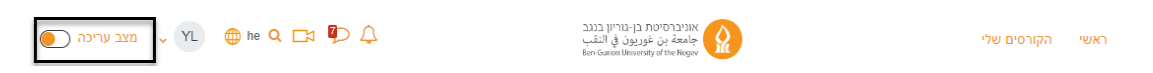

- 2. הקליקו על הוספת משאב או פעילות ביחידה הרלוונטית
  - 3. בחרו באפשרות "קובץ" (file):

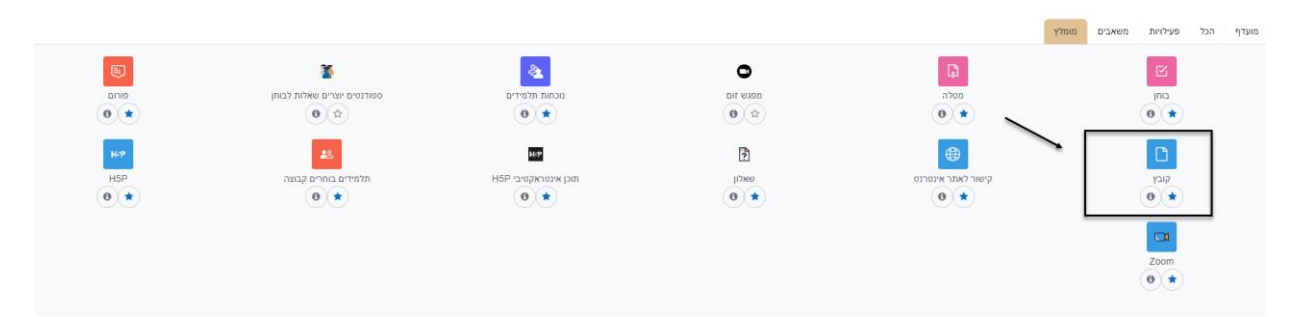

## 4. בחלון שנפתח:

|                                                                | 🗸 הגדרות כלליות |
|----------------------------------------------------------------|-----------------|
|                                                                | <u>ва</u>       |
| ▼Ŷ ▼J x2 x2 S U H+9 A B B B S S E E ▼T; ▼Fi I B ▼A             | הנחיה לפעילות   |
|                                                                |                 |
|                                                                |                 |
|                                                                |                 |
| סיים בא<br>באנת ההנזיה בעמוד הראשי של הקורס 😧                  |                 |
| הגודל המירבי לקבצים חדשים. 100 MB ומירבי לקבצים חדשים. 100 🖿 🔳 | קבצים שנבחרו    |

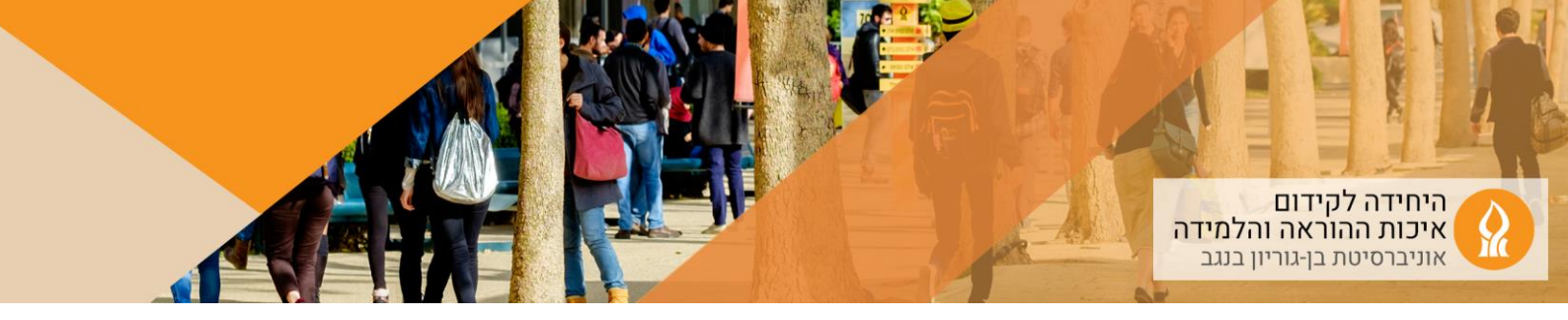

| ×            |                                                 | בחירת קובץ                                   |
|--------------|-------------------------------------------------|----------------------------------------------|
| <b>b</b> = = | 1                                               | קבצי הקורסים שלי 🎢<br>קבצים שנוספו לאחרונה 🎢 |
|              | קובץ מצורף<br>No file chosen <b>Choose File</b> | העלאת קובץ 🖄                                 |
|              |                                                 | URL מנגנון הורדת 🚵                           |
|              | שמירה כ- 2                                      | הקבצים שלי 🎢                                 |
|              |                                                 | Wikimedia 🏐                                  |
|              | מחבר                                            | Content bank 👘                               |
|              | Yael Lin                                        | Free Images 🛤                                |
|              | בחירת רשיון 📀                                   |                                              |
| ~            | אחר                                             |                                              |

## 5. לבחירת הקובץ מהמחשב האישי והעלאתו:

העלאת קובץ זה

## 6. הקובץ שהועלה יופיע כאן:

|                                  | 🗸 הגדרות כלליות                       |
|----------------------------------|---------------------------------------|
|                                  | שם 🌒                                  |
|                                  | הנחיה לפעילות<br>ב<br>גמייי<br>ה<br>ח |
| MB 100 د المتحد ترجيديو ما تسوين | קבצים שנבחרו<br>•                     |

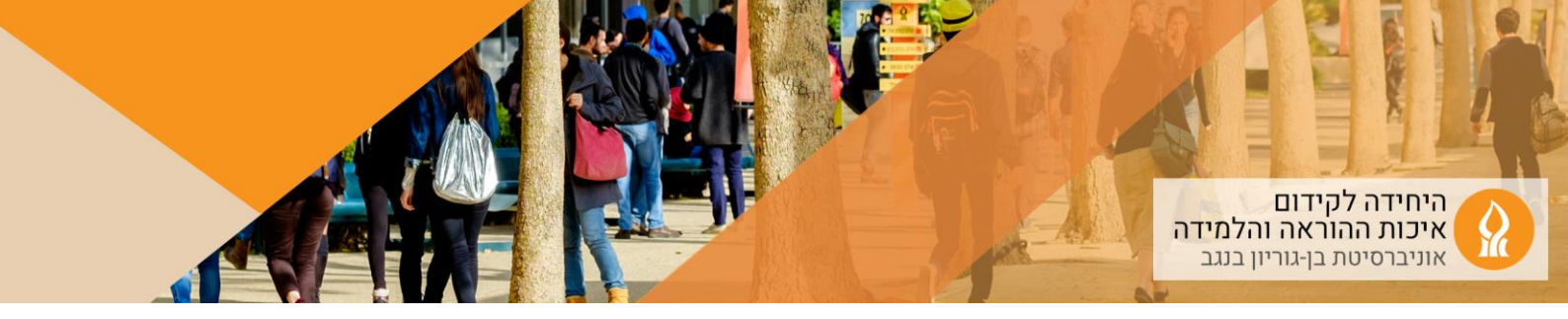

7. לאחר שמירת השינויים הקובץ יופיע בדף הקורס